# Frequently Asked Question

## How to configure Cimon View Server and Client in SCADA?

## Refer to the instructions below.

These are conditions that should be met in order to properly configure and use Cimon View in SCADA:

SCADA Version and Cimon View Version should be identical.

For example, UltimateAccess V3.03 and Cimon View V3.03 are used for this FAQ.

• USB Dongle (Keylock) should be CM04-SCADA 1-E or above.

|              | UltimateAccess (S/W license) |                 |                                                 |  |  |  |
|--------------|------------------------------|-----------------|-------------------------------------------------|--|--|--|
| • WEB SERVER |                              |                 |                                                 |  |  |  |
| NO           | Model                        | Туре            | Description                                     |  |  |  |
| 1            | CM04-SCADA 1-E               | 1 User          | Development+Server+Mobile,Web & Network Clients |  |  |  |
| 2            | CM04-SCADA 5-E               | 2-5 Users       | Development+Server+Mobile,Web & Network Clients |  |  |  |
| 3            | CM04-SCADA 10-E              | 6-10 Users      | Development+Server+Mobile,Web & Network Clients |  |  |  |
| 4            | CM04-SCADA UNL-E             | Unlimited Users | Development+Server+Mobile,Web & Network Clients |  |  |  |

#### [View Server Configurations]

1. Execute CimonD (V3.03) and open your project as shown below.

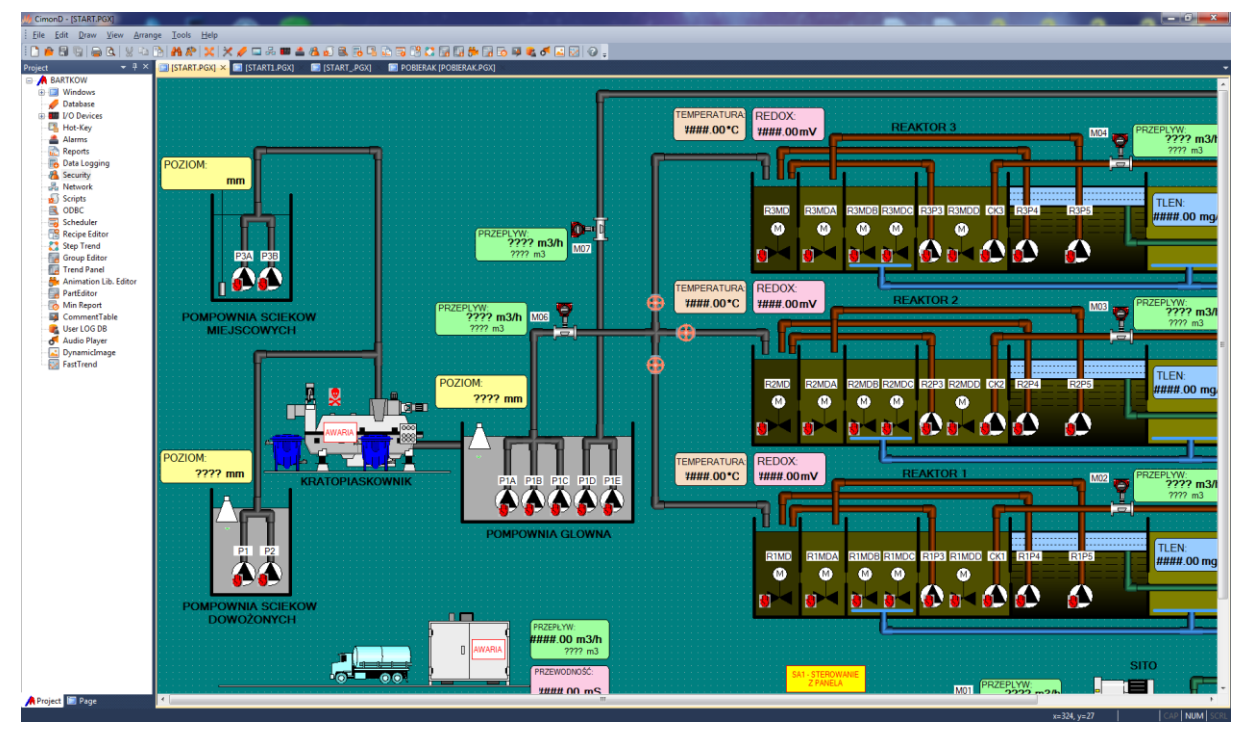

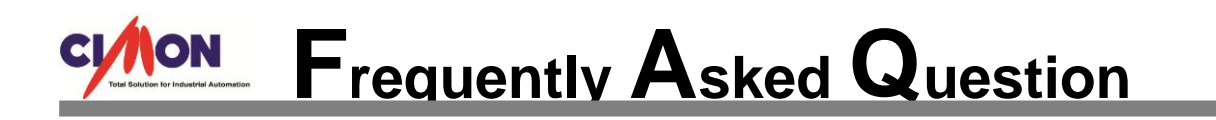

2. Go to [Tools] and click [Security].

| Security Configurati | on   |         |               | and the second second s | x      |
|----------------------|------|---------|---------------|----------------------------------------------------------------------------------------------------|--------|
| Base Security Level  | 100  | (1-100) |               |                                                                                                    |        |
| ID                   | Name | Level   | Log In Action | Log Out Action                                                                                                    |        |
|                      |      |         |               |                                                                                                    |        |
|                      |      |         |               |                                                                                                    |        |
|                      |      |         |               |                                                                                                    |        |
|                      |      |         |               |                                                                                                    |        |
|                      |      |         |               |                                                                                                    |        |
|                      |      |         |               |                                                                                                    |        |
|                      |      |         |               |                                                                                                    |        |
|                      |      |         |               |                                                                                                    |        |
| New User             | Edit | Delete  |               | Ok                                                                                                    | Cancel |

3. Click on [New User] and enter User ID and Password.

| Security Properties |          |            |       |              |  |  |
|---------------------|----------|------------|-------|--------------|--|--|
| User ID             | cimon    |            | Level | 30 (1 - 100) |  |  |
| Name                | Song     |            |       | Password     |  |  |
| Log In Action       |          |            |       |              |  |  |
| Log Out Action      |          |            |       |              |  |  |
| User Menu           | 🔲 Use    |            |       | T            |  |  |
| User Limit Time     | 🔳 Use    | 1970-01-01 |       |              |  |  |
| User Group          |          |            |       |              |  |  |
| A 🗌                 | B        |            | C     | D            |  |  |
| E                   | F        |            | G     | H            |  |  |
| I                   | C 📃      |            | K     | - L          |  |  |
| M                   | <b>N</b> |            | 0     | P            |  |  |
| Ok Cancel           |          |            |       |              |  |  |

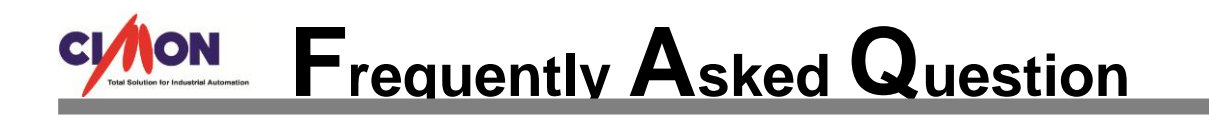

Click [OK] and note that your account has been registered for security as shown below.
 Hit [OK] as you close this [Security Configuration].

| s | Security Configuration |      |         |               |                |  |  |  |
|---|------------------------|------|---------|---------------|----------------|--|--|--|
|   | Base Security Level    | 100  | (1-100) |               |                |  |  |  |
|   | ID                     | Name | Level   | Log In Action | Log Out Action |  |  |  |
|   | cimon                  | Song | 30      |               |                |  |  |  |
|   |                        |      |         |               |                |  |  |  |
|   |                        |      |         |               |                |  |  |  |
|   |                        |      |         |               |                |  |  |  |
|   |                        |      |         |               |                |  |  |  |
|   |                        |      |         |               |                |  |  |  |
|   |                        |      |         |               |                |  |  |  |
|   |                        |      |         |               |                |  |  |  |
|   |                        |      |         |               |                |  |  |  |
|   |                        |      |         |               |                |  |  |  |
|   | New User               | Edit | Delete  |               | Ok Cancel      |  |  |  |
|   |                        |      |         |               | -              |  |  |  |

5. Go to [Tools] and click [Network].

Select [Stand-Alone] in the Function and check the box for [View/Control Server].

| Network Configuration        | P-1                  |                                                                                  | ? ×      |
|------------------------------|----------------------|----------------------------------------------------------------------------------|----------|
| Features Of Node Local Setup | FEP Server / Redunda | ncy Web(Http) Server Setting                                                     |          |
|                              |                      | Server Redundancy                                                                |          |
| Function Stand               | -Alone 🔹             | Line Redundancy     FEP(CIMON-Net Server)     View/Control Server     Web Server |          |
| Node Setup                   |                      |                                                                                  |          |
| Node Name                    | Primary IP Address   | Secondary IP Address                                                             | New Node |
|                              |                      |                                                                                  | Edit     |
|                              |                      |                                                                                  | Delete   |
|                              |                      | Ok                                                                               | Cancel   |

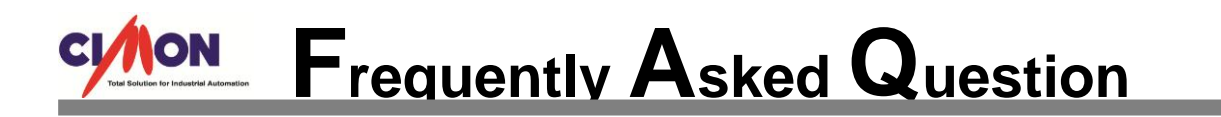

6. Click on [Local Setup] and enter your PC's IP address (This IP address will be the Server).

| Network Configuration | on              | 0.1              |            |                |         | ? ×      |
|-----------------------|-----------------|------------------|------------|----------------|---------|----------|
| Features Of Node      | Local Setup FE  | P Server / Redur | idancy Web | (Http) Server  | Setting |          |
|                       |                 |                  |            |                |         |          |
|                       |                 | 172 20 10 201    |            | DeskNa         |         |          |
| Primary               | / IP Address    | 172.30.10.201    |            | Port No.       | U 🔽     |          |
| Second                | lary IP Address |                  |            | Time-Out       | 2 🌩 Se  | с.       |
|                       |                 | Use Dynamic IP   |            |                |         |          |
|                       |                 |                  |            |                |         |          |
|                       |                 |                  |            |                |         |          |
| Node Setup            |                 |                  |            |                |         |          |
| Node Name             | Prin            | nary IP Address  | Second     | dary IP Addres | ss      | New Node |
|                       |                 |                  |            |                |         |          |
|                       |                 |                  |            |                |         | Edit     |
|                       |                 |                  |            |                |         | Delete   |
|                       |                 |                  |            |                |         | Delete   |
|                       |                 |                  |            |                | Ok      | Cancel   |
|                       |                 |                  | _          |                |         |          |

7. You can check your PC's IP address by using 'ipconfig.'

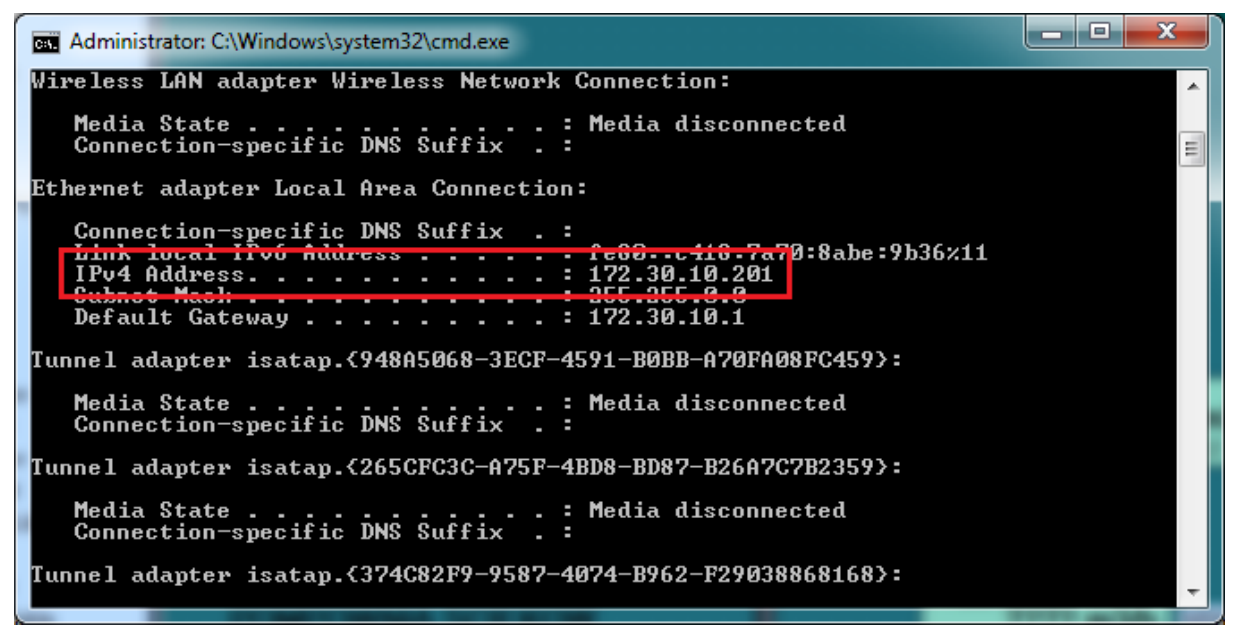

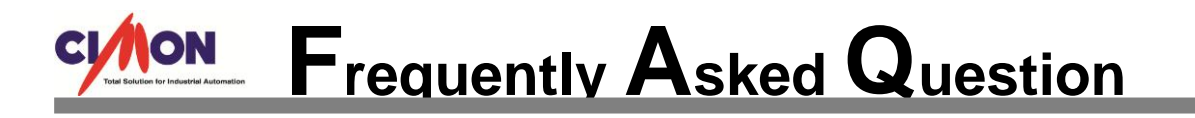

8. Save your project and run CimonX (V3.03).

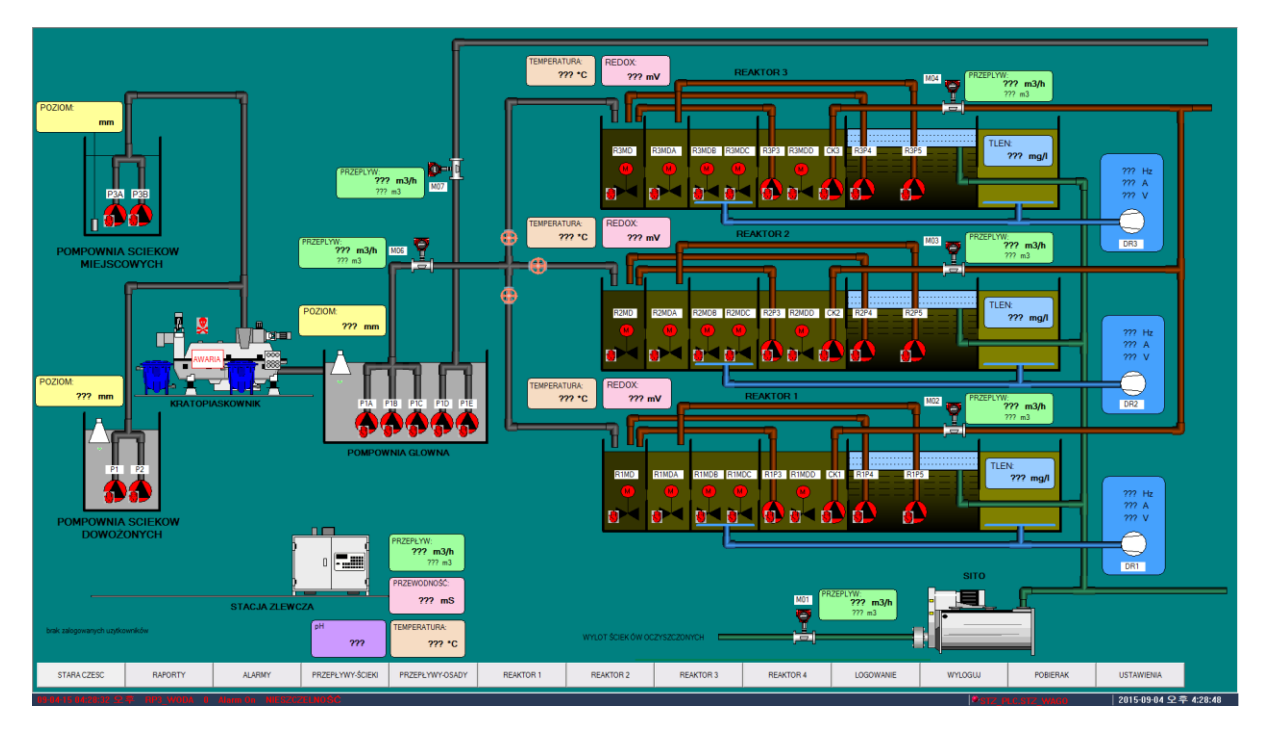

### [View Client Configurations]

1. Execute Cimon View (V3.03) and click on [Local Setup].

Enter Client PC's IP Address.

| Gimon View     Gimon View     Gimon View |                   |
|----------------------------------------------------------------------------------------------------|-------------------|
| 🖉 🐼 🗐 🎲 💭 🖓 🌠 🌮 Zoom In/Out + 🗆 Auto Sizing 🕲 Declutter •                                                                                                    |                   |
|                                                                                                    |                   |
| Local Setup 🛛 🕅                                                                                                    |                   |
| Primary IP Address 172.30.10.177                                                                                                    |                   |
| Secondary IP Address OK Cancel                                                                                                    |                   |
|                                                                                                    |                   |
|                                                                                                    |                   |
|                                                                                                    |                   |
| Running 🥥                                                                                                    | 09/04/2015 16:54: |

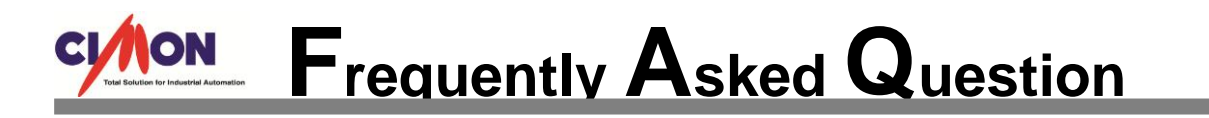

2. Click on [Connect] and enter Main Server's IP address (172.30.10.201), User ID and Password.

| 🐞 Cimon View |                                                                                                    |                   |
|--------------|----------------------------------------------------------------------------------------------------|-------------------|
|              | 🖓 🐼 🎻 Zoom In/Out - 🗆 Auto Sizing 🕥 Declutter                                                                                                    |                   |
|              | Connect     X3       Server Redundancy     Line Redundancy       Line Redundancy     Auto Connecting as program starts       Auto Connecting when time-out     Socket No.       #1 IP Address     172.30.10.201       User ID     cimon       Password     •••••       OK     Cancel |                   |
| Running      |                                                                                                    | 09/04/2015 16:57: |

3. Hit [OK] and wait a few seconds to load your project file.

| Dimon View                                                |                   | $\Box$ |
|-----------------------------------------------------------|-------------------|--------|
| 🖉 🛞 🚫 🏹 💭 🖓 🐼 🌮 Zoom In/Out - 🗆 Auto Sizing 🕥 Declutter - |                   |        |
|                                                           |                   |        |
|                                                           |                   |        |
| Connecting Server                                         |                   |        |
| Copying Files From Active Server.                         |                   |        |
|                                                           |                   |        |
|                                                           |                   |        |
| Cancel                                                    |                   |        |
|                                                           |                   |        |
|                                                           |                   |        |
|                                                           |                   |        |
| Purples                                                   | 00/04/2015 17:01- |        |

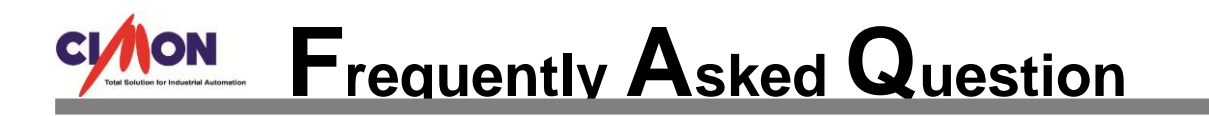

4. View Client has successfully connected to the View Main Server.

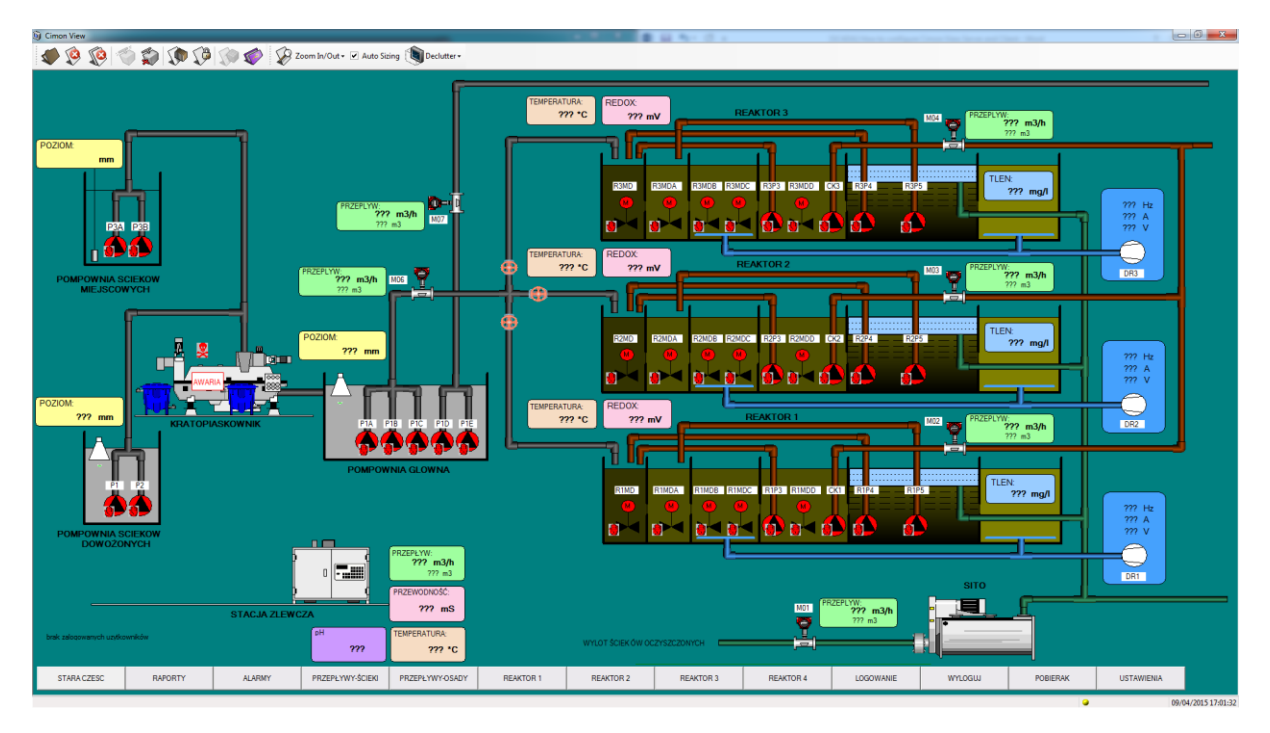